# 中国勘察设计协会文件

#### 中设协字〔2025〕28号

## 关于中国勘察设计协会会员服务平台上线运行的通知

各会员单位:

为进一步提升协会服务质效,推动会员管理数智化建设,中国勘察 设计协会会员服务平台将于 2025 年 4 月 30 日起上线运行。有关事项通 知如下:

#### 一、系统操作

(一)访问方式

1. 通过中国勘察设计协会官网(https://www.chinaeda.org.cn/)点击首页"会员之家"或"会员服务平台"进入登录页面。

通过微信小程序搜索"中国勘察设计协会"点击"会员登录"进入登录页面。

(二)登录方式

1. 初次登录的会员单位用户名为会员单位统一信用代码,初始密码为 Ceca123@。

新申请入会的会员单位,进入会员服务平台页面,点击"会员注册",按提示和要求填写、上传相关资料。

1

(三)操作方式

详见《中国勘察设计协会会员服务平台会员使用手册》。

二、有关要求

(一)请各会员单位指定一名联络人负责会员服务平台的操作管理, 务必于2025年5月16日前登录会员服务平台查看本单位信息并修改初 始密码,核实、更新、完善相关信息,以便正常办理业务。联络人可添 加多个本单位员工账户并对员工账户进行管理。

(二)入会、退会、信息变更、会费缴纳等业务自平台上线运行日 起均通过平台办理,不再提供线下办理服务。

三、联系方式

协会办公室: 010-88023401

技术支持方: 010-52293266

邮箱: zgkcsjxhmsc@163.com

附件:《中国勘察设计协会会员服务平台会员使用手册》

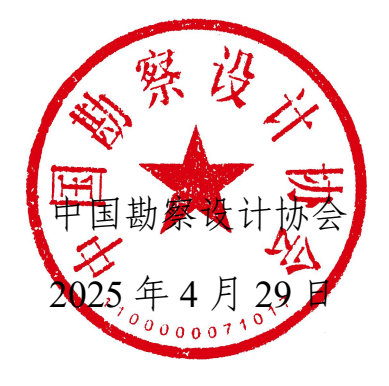

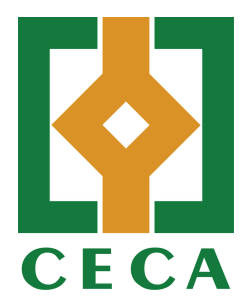

# 中国勘察设计协会会员服务平台

# 会员使用手册 CECA

二〇二五年四月

目 录

| —,       | 访问入口   | ••••• | ••••• | ••••• | ••••• | ••••• | 1 |
|----------|--------|-------|-------|-------|-------|-------|---|
| <u> </u> | 会员登录   |       |       |       |       |       | 2 |
| 三、       | 信息维护   |       |       |       |       |       | 3 |
| 四、       | 加入分支标  | 几构    |       |       |       |       |   |
| 五、       | 查看会员订  | 正书    |       |       |       | ••••• |   |
| 六、       | 缴纳会费   |       |       |       |       |       | 3 |
| 七、       | 添加单位员  | 员工账   | 户     |       |       |       | 4 |
| 八、       | 查看通知   |       |       |       |       |       | 5 |
| 九、       | 查看会议打  | 员名    |       |       |       |       | 5 |
| +、       | 查看赠阅资  | 资料    |       |       |       |       | 5 |
| +-       | -、联系方式 | t     |       |       |       |       | 5 |
|          |        |       |       |       |       |       |   |

CECA

### 一、访问入口

会员使用电脑访问协会官网(https://www.chinaeda.org.cn/),如下图:

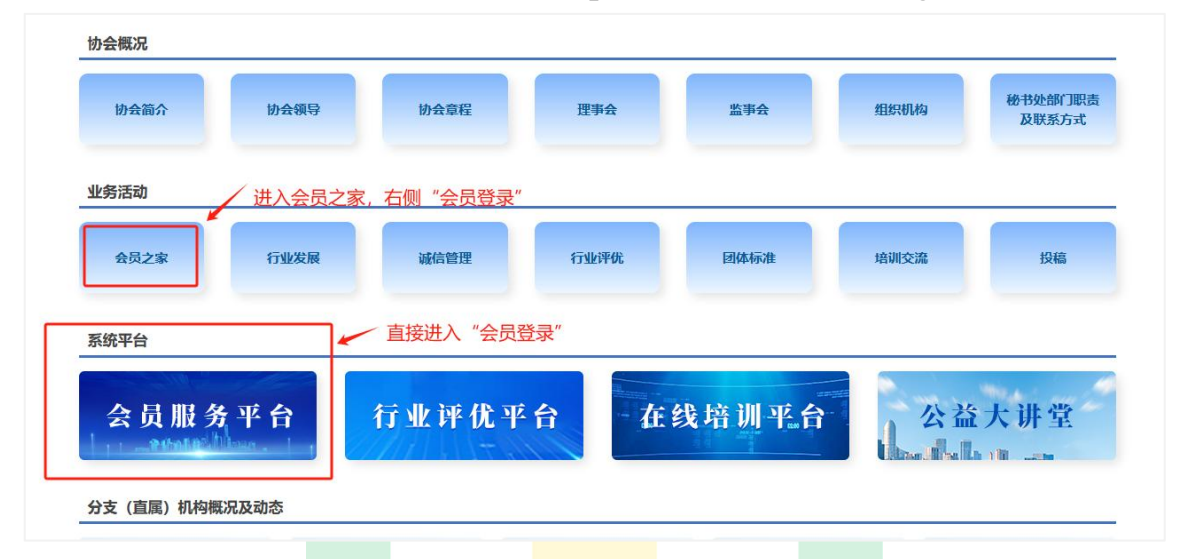

关注中国勘察设计协会小程序,扫描下面二维码或通过微信小程序搜 索"中国勘察设计协会"进入。

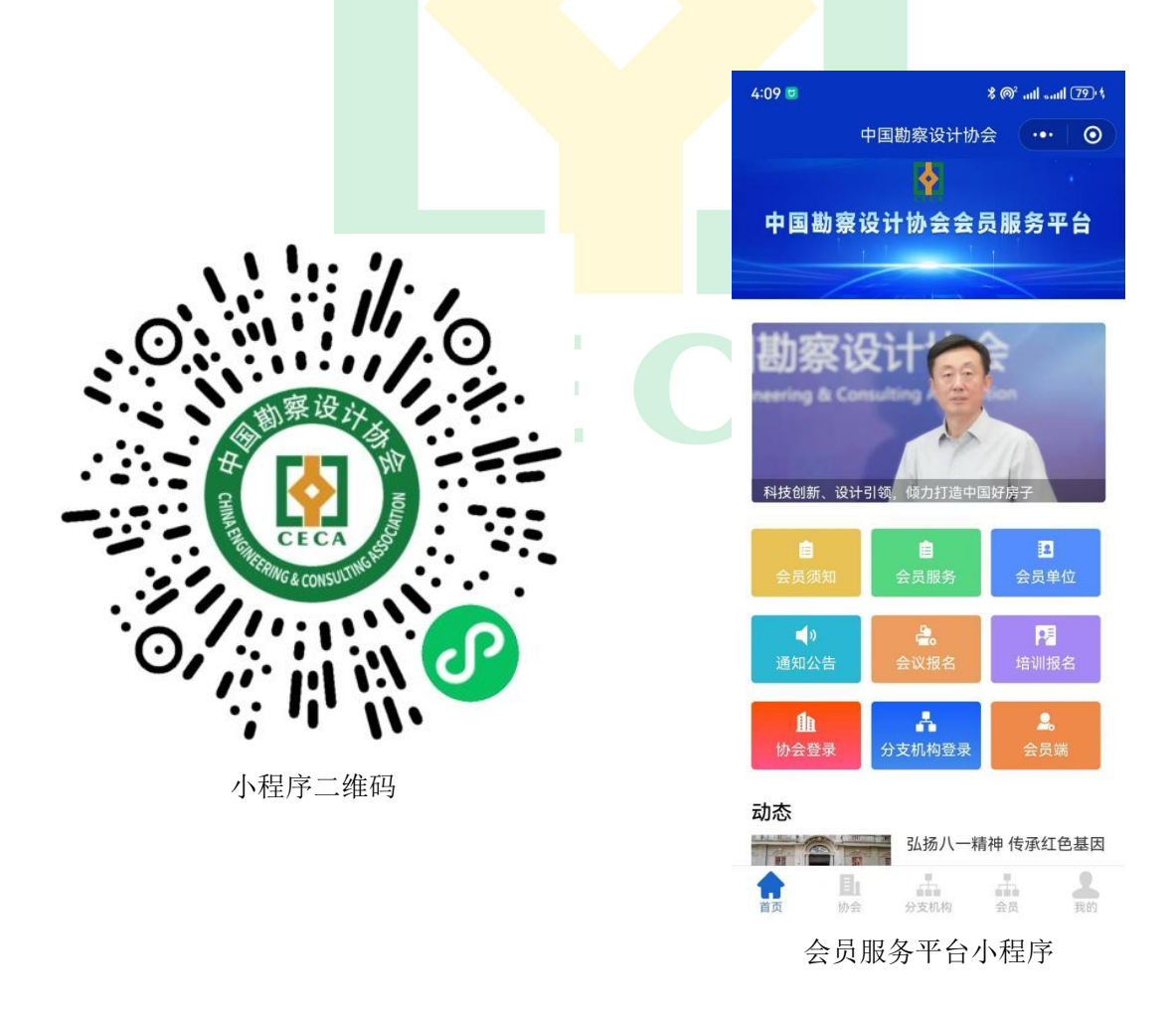

#### 二、会员登录

点击"会员服务平台",如下图在登录页面输入手机号、密码及验证码,确认无误后点击"立即登录"。

| 中国勘察设计协会会员服务平台      |  |
|---------------------|--|
| 会员登录                |  |
| R 请输入用户名 (手机号码)     |  |
| ▲ 请输入密码<br>#557#9/5 |  |
| ❷ 讃输入验证码            |  |
| 登录                  |  |
| 用户注册 忘记密码?          |  |

注: 会员第一次登录, 初始用户名: 单位统一信用代码, 密码: Ceca123@

平台支持"忘记密码"自助设置,如下图,通过"忘记密码"按钮, 按照提示输入会员联络人手机号并点击"获取验证码"。输入新密码点击 "重置"即可完成。

| 4                                     | •国勘察设计协会会员                                                              | 服务平台 |        |                  |   |
|---------------------------------------|-------------------------------------------------------------------------|------|--------|------------------|---|
|                                       | 找回密码                                                                    |      |        |                  |   |
|                                       | □ 请输入手机号码                                                               |      |        |                  |   |
|                                       | ◎ 请输入验证码 获取                                                             | 验证码  |        |                  |   |
|                                       | ◎ 请输入密码                                                                 |      |        |                  |   |
|                                       | △ 请榆确认密码                                                                |      |        |                  |   |
| A A A A A A A A A A A A A A A A A A A | 重置<br>Copyright2024 +国国国出生会 (1852)年<br>Rotagi 重新时间 Rotaging (19-2223234 | 立即登录 | .Intia | a, in the dilate | T |

三、信息维护

(一)信息变更

点击"我的信息"菜单,选择"信息变更"进入编辑信息页面修改。

在编辑页面,修改所需信息后,点击页面底部的"确定变更"按钮, 提交审核。

(二)变更会员类型

点击"我的信息",找到"会员升级"。选择升级的会员类型后,点 击底部的"确定"按钮,提交审核。

四、加入分支机构

点击"加入分支机构"菜单按钮,选择需要加入的分支机构,点击"申 请加入"按钮。

选择申请加入的分支机构,并填写完整的联络人信息后,点击"提交" 按钮,等待分支机构审核。

#### 五、查看会员证书

点击"我的证书"按钮,可查看本单位的会员证书。

六、缴纳会费

(一) 缴费流程图

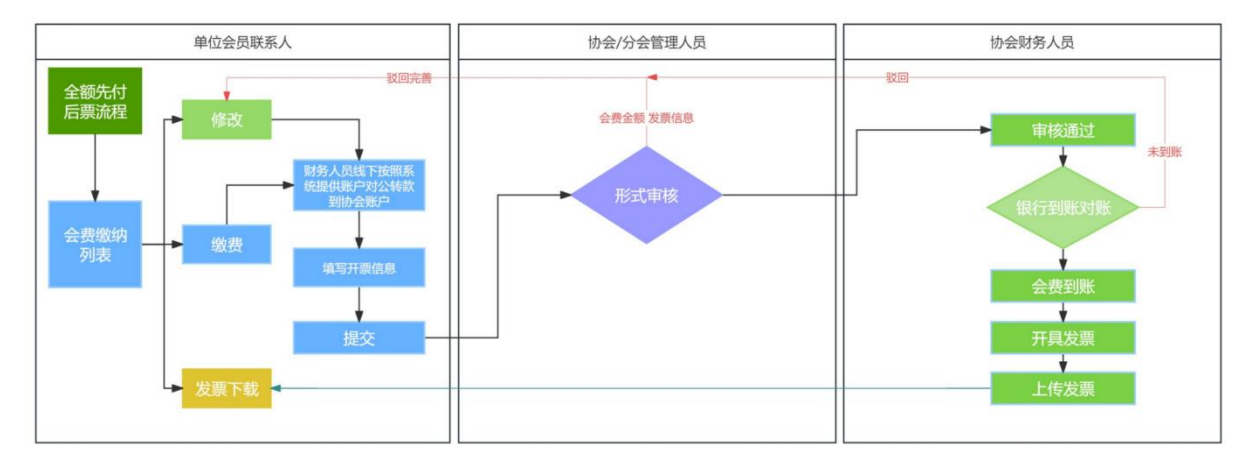

协会需启动当年会费缴纳流程,相关信息将在列表中汇总,详细展示每年的缴费记录。

#### (二) 缴纳会费操作

点击"会费缴纳"菜单,进入缴纳列表页面。

选择"缴纳"选项,填写会费信息。

#### (三)会费票据

会费票据为财政部印(监)制的《全国性社会团体会费统一票据》电子版。

| 又款人:<br>项目编码 | 项目名称              | 单位 | 数量 | 开;<br>标准 | 祭日朔:.■ 金额(元) | 备注 |
|--------------|-------------------|----|----|----------|--------------|----|
| 5550         | <b>☆ 项 2024</b> 4 |    | 1  |          |              |    |
| 金额合计         | (大写) 🔳 🔳          |    |    | (小写)     |              |    |

可以登录"财政部全国财政电子票据查验平台"核验票据真伪。 注: 会费票据不是国家税务总局印(监)制的增值税发票。

#### 七、添加单位员工账户

点击"单位员工管理"菜单按钮,跳转单位员工管理列表页面,点击 上方"添加"按钮。

填写单位员工基本信息,点击"确定"按钮,即可完成添加。添加成

功的员工可使用手机号登录会员端。

#### 八、查看通知

"内部通知"按钮,可浏览所有通知列表,点击操作栏的"查看"即 可浏览通知详情。

九、查看会议报名

"会议报名"按钮,可查看所有会议信息,点击操作栏的"查看"可 查看会议详情,并可在线报名参加会议活动,报名信息待审核。

#### 十、查看赠阅资料

点击"赠阅资料"按钮,浏览所有赠阅资料的列表。在操作栏中点击 "查看"按钮,可浏览详细资料信息。

#### 十一、联系方式

#### (一)协会及分支机构联络人及电话

| 单位                     | 联络人姓名 | 联络人电话                              |
|------------------------|-------|------------------------------------|
| 中国勘察设计协会办公室            | 李凌瑾   | 010-88023401<br>15101008392        |
| 中国勘察设计协会建筑设计分会         | 吕金儒   | 010-64694358<br>18801024831        |
| 中国勘察设计协会工程勘察分会         | 马文娟   | 010-83119001<br>13651080893        |
| 中国勘察设计协会市政分会           | 姜琦    | 021-55008044<br>16621300229        |
| 中国勘察设计协会建设项目管理和工程总承包分会 | 刘 平   | 010-64820655<br>13501064689        |
| 中国勘察设计协会风景园林与生态环境分会    | 梅代玲   | 010-68423986 转 3012<br>15652625489 |
| 中国勘察设计协会建筑环境与能源应用分会    | 刘静    | 010-88328865<br>18601901262        |
| 中国勘察设计协会智能分会           | 卢 希   | 010-68207659<br>13261935518        |
| 中国勘察设计协会高校分会           | 郝 琳   | 020-87111579<br>13450420325        |

中国勘察设计协会会员服务平台会员使用手册

| 中国勘察设计协会由气分会             |          | <i>十</i> 吕   | 010-57368796       |
|--------------------------|----------|--------------|--------------------|
|                          | 1        | хн           | 15201348871        |
| 中国勘察设计协会结构分会             | 吴        | 琼            | 010-57368787       |
|                          |          |              | 13810273081        |
| 中国勘察设计协会抗震防灾分会           | 董小       | 乐            | 010-68988179转8044  |
|                          |          |              | 18540039510        |
| 中国勘察设计协会人民防空与地下空间分会      | 李冬       | 梅            | 010-82409326       |
|                          |          |              | 13522330799        |
| 中国勘察设计协会民营企业分会           | 夏        | 添            | 021-36532005       |
|                          |          |              | 18000751017        |
| 中国勘察设计协会施工图审查分会          | 赵        | 谦            | 13810060130        |
|                          |          |              | 010-50103040       |
| 中国勘察设计协会农业与乡村建设分会        | 张晓       | 亚            | 13681181292        |
|                          |          |              | 010-68799166       |
| 中国勘察设计协会建筑产业化分会          | 李静       | 华            | 13701381136        |
|                          |          |              |                    |
| 中国勘察设计协会传统建筑分会           | 沈康       | 惠            | 18611612246        |
| 中国地震汎江地へ北至な八人            | <b>4</b> | \ <i>4</i> P | 010-57368816       |
| 中国勘察设计协会水系统分会            | 贝金       | 纲            | 15201348767        |
| 山国勘察设计协会城市设计分合           | 武        | נר           | 010-68080688 转 895 |
|                          | ).5%     | _ <u>_</u>   | 15810391181        |
| 中国斯察设计协会会过程工程次询公会        |          | 浩            | 010-88083602       |
|                          | 11       | 111          | 18511818173        |
| 中国勘察设计协会轨道交通分会           | 胡        | 坤            | 010-88336903       |
|                          | .,,,     | 1            | 18611746125        |
| │ 中国勘察设计协会城市更新分会         | 苏玥       | 儿            | 021-35376000       |
|                          |          |              | 18905163499        |
| 中国勘察设计协会信息化工作委员会         | 左丹       | ·琳           | 010-84876403       |
|                          |          |              | 13439603016        |
| 中国勘察设计协会标准化工作委员会         |          | 扬            | 010-88420750       |
|                          |          |              | 010-82235120       |
| 中国勘察设计协会质量和职业健康安全环保工作委员会 | 钟        | 萍            | 13810584947        |
|                          |          |              | 010-68732398       |
| 中国勘察设计协会科技创新工作委员会        | 李保宁      |              | 13401010546        |
|                          |          |              | 0571-89996043      |
| 中国勘察设计协会工程造价工作委员会        | 郭东瑶      |              | 15168230307        |

## (二)技术支持

技术支持单位:北京富源汇丰科技有限公司

技术支持电话: 010-52293266